## ИНСТРУКЦИЯ

### по удаленному обучению

# для преподавателей и студентов

версия 02 23.03.2020

## Войти в свою почту Google. Для этого в браузере набрать <u>http://mail.google.com</u> Затем ввести свой логин <u>xxx@uni-dubna.ru</u> (например: Ivanov@uni-dubna.ru) и свой пароль.

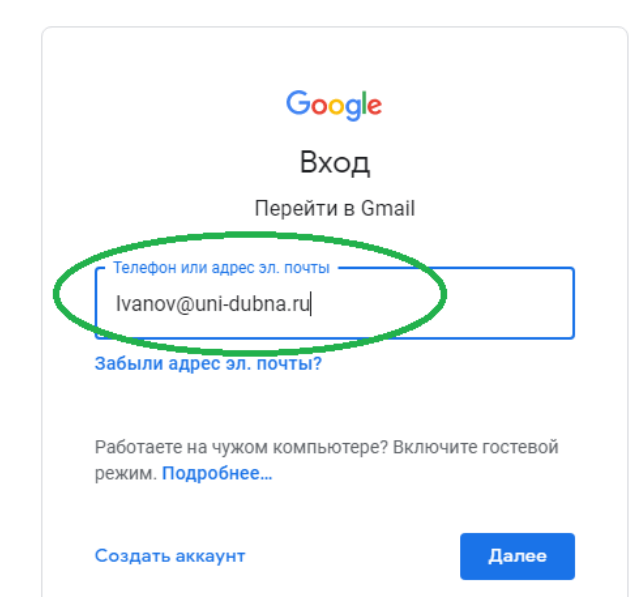

Далее вам почта не потребуется, вход в почту был нужен только для возможности работы с Google Meet. Но *не выходите из почты до конца работы с Google Meet*!

#### 2. Войти в конференцию

Для этого скачать расписание с сайта uni-protvino используя следующую ссылку: http://www.uni-protvino.ru/online\_education.html

Затем кликнуть мышкой по своему предмету (учебной паре).

При этом в браузере откроется окно Google Meet. Не спешите и внимательно читайте сообщения, которые могут появляться при появлении этого окна. Вверху может появиться запрос на разрешение работы с камерой и микрофоном. Разрешите их использование.

Прочитайте текст, который отобразился в *правом верхнем углу* экрана. Убедитесь, что это *именно ваш аккаунт*.

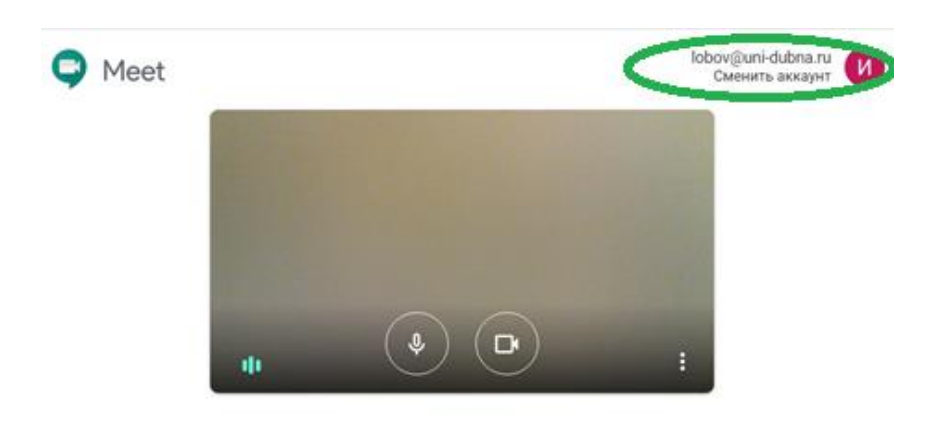

Готовы присоединиться?

Если вы студент, то обязательно отключите микрофон и видео:

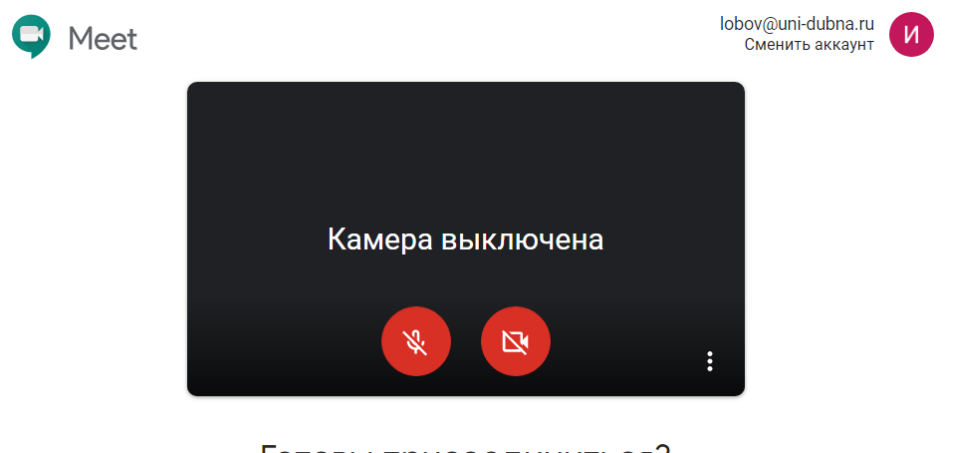

Готовы присоединиться?

Затем надо нажать кнопку «Присоединиться»

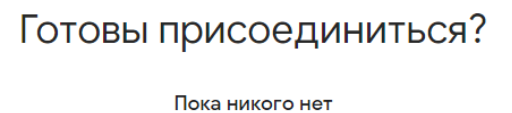

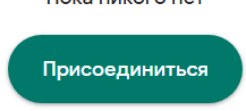

### 3. Работа в конференции

Используйте микрофон и камеру только по разрешению преподавателя. Для общения с преподавателем используйте чат

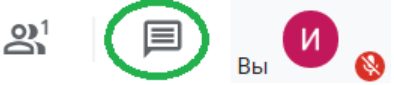

Вы можете демонстрировать работу с какой-либо программой (например Word, Visual Studio и т.п.) следующим образом. Сверните окно браузера и запустите вашу программу. Затем верните окно браузера, в котором вы работали, и кликните на видеоизображение. При этом снизу «вылезет» белая строка:

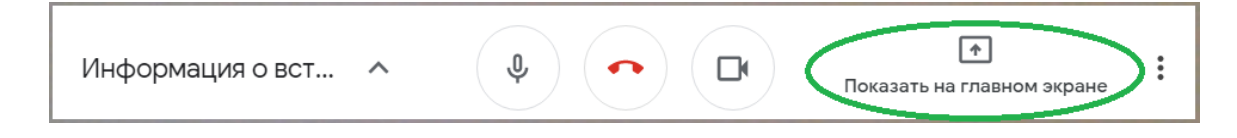

Кликните на область «Показать на главном экране», при этом появится такое меню:

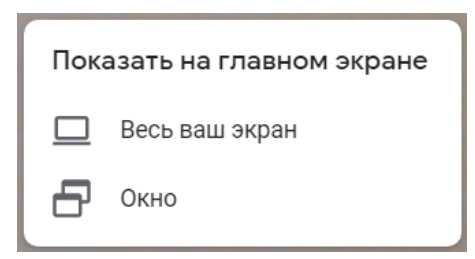

Кликните на область «Окно» и появится список всех ваших открытых программ в виде окон:

| Откройте доступ к окну приложения                   |                                  |                                  |     |
|-----------------------------------------------------|----------------------------------|----------------------------------|-----|
| Приложение "Chrome" хочет пр<br>что можно показать. | едоставить сайту meet.google.cor | n доступ к вашему экрану. Выбери | тe, |
|                                                     |                                  |                                  |     |
| 🥏 ACMON                                             | 📀 Meet – xha-iffv-xpg - G        | 🞻 Безымянный - Paint             |     |
| Инструкция по работе                                |                                  | C:\Control\Univer.pro\U          | Ŧ   |
|                                                     |                                  | Поделиться Отмена                |     |

Найдите в этом списке окно с программой, которую надо демонстрировать, кликните на него, кнопка «Поделиться» станет синей. Нажмите на нее.

После этого проверьте список участников – в нем должен появиться новый участник – это будете опять вы, но на сей раз это будет не ваше видео, а окно демонстрируемой программы. Таким образом, в конференции будет два участника с вашим именем.

#### 4. Выход из конференции

Закройте окно браузера с Google Meet.

Если вы используете общественный компьютер, то *обязательно выйдите из своего аккаунта* почты Google, чтобы не создавать проблем для других пользователей почты Google. Для этого кликните мышкой на иконку с логотипом Университета Дубна в правом верхнем углу почты

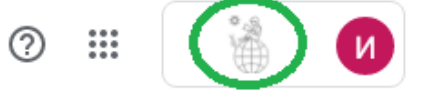

Прокрутите выпавшее окно вниз и найдите кнопку «Выйти».